### Using ES820 with the integrated GPS feature

#### Do you know this challenge?

You are a calibration engineer and you are interested in receiving some information regarding your trip as the altitude, longitude, latitude etc. You would also like to have them synchronized with ECU and environmental data, and recorded in the same file.

### Our Solution – GPS signals acquisition via USB GPS device

Within INCA you are able to connect a GPS device: like the other devices it can be found in the Hardware Configuration and its signals (e.g. Longitude, Latitude, Date, Time, Altitude...) can be added in the INCA Experiment Environment. Then, the whole can be exported and loaded onto the ES820.

Regarding the post-processing, the data may be used in MDA in "Map View", so that also the map of the trip is shown and synchronized with all other information.

#### How does it work? Example: how to use the GPS device with the ES820

First of all, the GPS drivers must be installed onto the DriveRecorder. Please note that the drivers of some GPS devices (as e.g. NL-442U) are already included in the installation of the SP7 of ES820 and therefore there is no need to install them.

Connect the Ethernet cable CBE250 to the HOST Port of the ES820 and to your PC, and access the DriveRecorder via MS Remote Desktop Connection:

- On your PC, from the Start Menu launch Remote Desktop Connection tool (Fig.1)
- Enter the IP address, select the user, and then enter the corresponding password

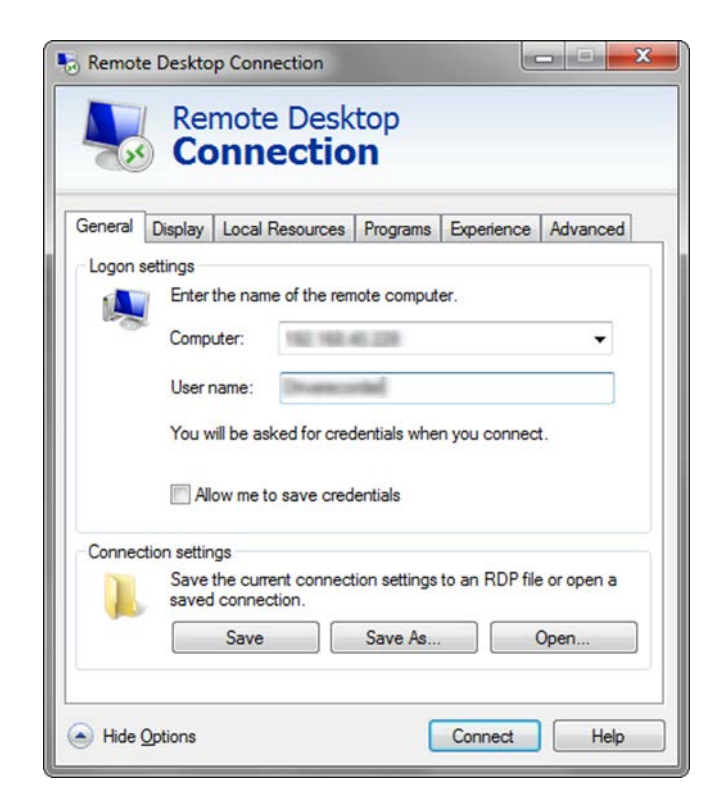

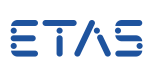

Once logged into the ES820, start the **device manager** (e.g. *Start -> Computer -> Manage*) as on a normal PC:

- Physically plug the GPS mouse in a compatible USB port (3.0 on the right or 2.0 in the left) (Fig.2)
- Check the driver status and note to which COM Port the GPS mouse has been assigned (Fig.3)

If necessary, install the driver (for many devices it is not necessary!):

- Copy the installation file to the ES820 and run it there
- From the DRConfigurator, select *Tool -> Persist Current System Configuration*
- The ES820 will perform a couple of memory cycles

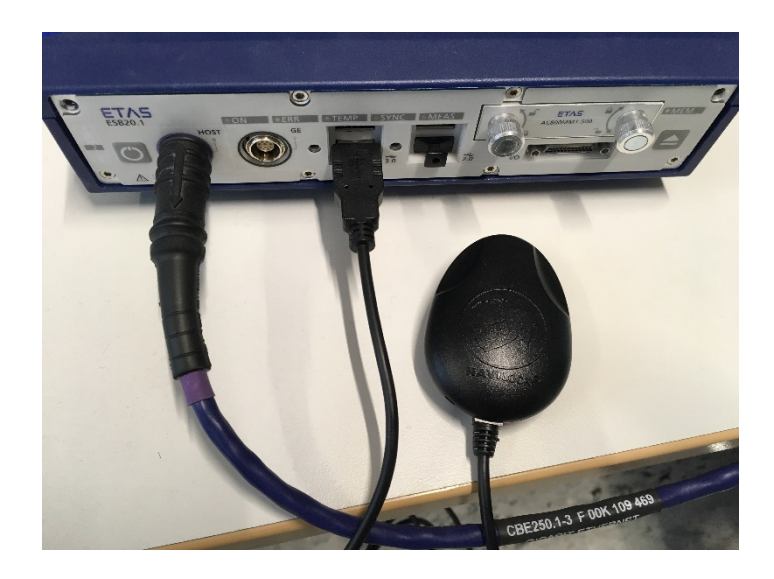

Fig.2

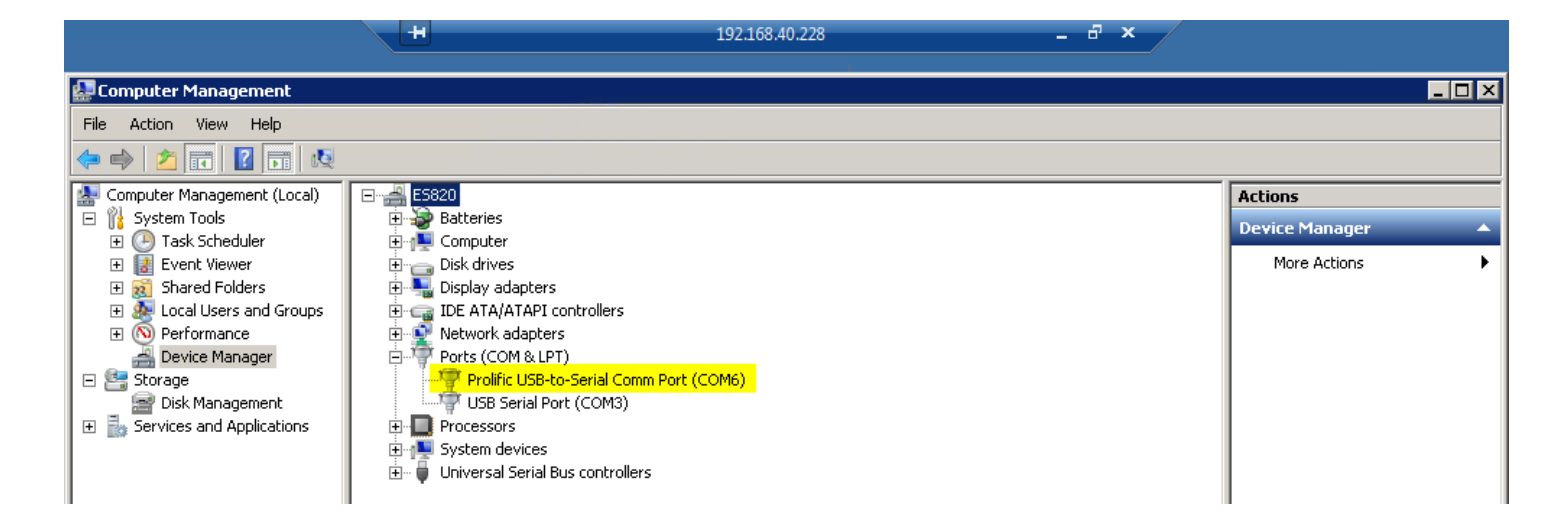

Fig. 3

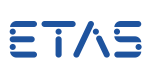

After that, you have to configure the INCA .exp file with some GPS device signals on your PC, and export it to the DriveRecorder.

• Add *GPS\_System* from the list of devices

 Select the right COM Port assigned by ES820 in the tab GPS\_Device Parameters and press Apply

Please open INCA and go to the Hardware Configuration page (Fig.4)

| File Hardware Device Channels View MCE ?   I Hardware devices Image: Channels 4 GPS_Device Parameters   HWK Workspace.dr GPS_Device1   Image: GPS_Device1 GPS_Device1   Image: GPS_Device1 GPS_Device1   Image: GPS_Device1 GPS_Device1   Device inactive (Status not detected period of the connected period of the connected period period of the connected period period period period period period period period period period period period period period period period period per                                                                                                    | Hardware: >Workspace_dr< Experiment: >Experiment_GPS_dr< OFFLINE MODE |                                      |                             |  |  |  |  |  |
|----------------------------------------------------------------------------------------------------|-----------------------------------------------------------------------|--------------------------------------|-----------------------------|--|--|--|--|--|
| Image: Construction of the second second | File Hardware Device Channels View MCE ?                              |                                      |                             |  |  |  |  |  |
| 1 Hardware devices       2 Parameters       3 Channels       4 GPS_Device Parameters         GPS_System:1       GPS_Device:1       GPS_Parameters       GOM Port       COM6         Baudrate       4 800       Baudrate       4 800       Baudrate       6 800         Recording Parameters       GPX recording files       C:ETASDatalINCA7:21Measure          Name base for GPX files       GPS_measure          Auto Increment       On       On                                                                                                    | 🔍 🕘 🍣 🚺 🕂 🗶 🛛                                                         | 🕂 🗶 🌮 🕮 🗱   🏧 🅵   🕨 🔳   🍕   🐟        |                             |  |  |  |  |  |
| Com Port COM6 Baudrate 4800 Becording Parameters GPX recording files C:\ETASData\INCA7.2\Measure Name base for GPX files GPS_measure Auto Increment On                                                                                                    | 1 Hardware devices<br>HWK Workspace_dr<br>GPS_System:1                | e_dr GPS_Device<br>%1 GPS_Parameters |                             |  |  |  |  |  |
| Baudrate     4800       Recording Parameters     GPX recording enabled       GPX recording files     C:\ETASData\INCA7.2\Measure       Name base for GPX files     GPS_measure       Auto Increment     On                                                                                                    | 🚔 GPS_Device:1                                                        | Com Port                             | COM6                        |  |  |  |  |  |
| Pevice inactive (Status not detect Device not connected                                                                                                    |                                                                       | Baudrate                             | 4800                        |  |  |  |  |  |
| GPX recording enabled     Off       Path for GPX recording files     C:\ETASData\INCA7.2\Measure       Name base for GPX files     GPS_measure       Auto Increment     On                                                                                                    |                                                                       | Recording Parameters                 |                             |  |  |  |  |  |
| Path for GPX recording files     C:\ETASData\INCA7.2\Measure       Name base for GPX files     GPS_measure       Auto Increment     On                                                                                                    |                                                                       | GPX recording enabled                | Off                         |  |  |  |  |  |
| Name base for GPX files     GPS_measure       Auto Increment     On                                                                                                    |                                                                       | Path for GPX recording files         | C:\ETASData\INCA7.2\Measure |  |  |  |  |  |
| Auto Increment On Auto Increment                                                                                                    |                                                                       | Name base for GPX files              | GPS_measure                 |  |  |  |  |  |
| Device inactive (Status not detec<br>Device not connected                                                                                                    |                                                                       | Auto Increment                       | On                          |  |  |  |  |  |
| Device inactive (Status not detec                                                                                                    |                                                                       |                                      |                             |  |  |  |  |  |
| - Device not connected                                                                                                    | 🚔 Device inactive (Status not detec                                   |                                      | *                           |  |  |  |  |  |
|                                                                                                    | 🚔 Device not connected                                                |                                      | <b>v</b>                    |  |  |  |  |  |
|                                                                                                    | 🖶 Device connected                                                    |                                      |                             |  |  |  |  |  |
| O No init. or no access                                                                                                    | 😑 No init. or no access                                               |                                      |                             |  |  |  |  |  |
| P HW status can not be detected Reset                                                                                                    | HW status can not be detected                                         | Apply                                | Reset                       |  |  |  |  |  |

Fig.4

In the Experiment Environment, do not forget to add the relevant signals from GPS!

Then export the DriveRecorder .exp file by *Hardware -> Drive Recorder -> Export...* (Fig.5).

| 🕎 Ex   | 🖾 Experiment: >Experiment_GPS_dr< Hardware: >Workspace_dr< |             |                                              |                        |                           |  |  |
|--------|------------------------------------------------------------|-------------|----------------------------------------------|------------------------|---------------------------|--|--|
| Experi | iment Edit View Variables                                  | Measurement | Hardware Dataset Components E-Targe          | t DBC Generator ODX In | nstrument Window ?        |  |  |
| 2      | 🛄 Measure Window [1]                                       |             | ✓ ECU calibration access Initialize hardware | Ctrl+L<br>F3           |                           |  |  |
| 6      | Altitude                                                   | - [meter    | And Hardware status                          | Alt+F3                 |                           |  |  |
|        | Date                                                       | - [date]    | <br>≇≣ <u>M</u> anage memory pages           | Shift+F8               |                           |  |  |
|        | Latitude                                                   | - [degre    | Switch Between Working/Reference Page        | F8                     |                           |  |  |
|        | Latitude_hemisphere                                        | - 0         | Ac <u>t</u> ive device group                 | Ctrl+2                 |                           |  |  |
|        | Longitude                                                  | - [degre    | Manage store bits                            |                        |                           |  |  |
|        | Longitude_hemisphere                                       | - 0         | Check <u>F</u> irmware Status                |                        |                           |  |  |
| ţţ     | Receiver_Status                                            | - 0         | Update Firmware                              |                        |                           |  |  |
|        | Satellites                                                 | - []        | Drive Recorder                               | Optimize               | ed Export                 |  |  |
| +0)    | Speed                                                      | - [km/h]    | ]                                            | Export<br>Open Dri     | ive Recorder Configurator |  |  |
|        | UTC_Time                                                   | - [time]    |                                              |                        |                           |  |  |
|        |                                                            |             |                                              |                        |                           |  |  |
| »      |                                                            |             |                                              |                        |                           |  |  |
|        | Measurement stopped                                        |             |                                              |                        | Max. buffer level: 0%     |  |  |

In the DRConfigurator Tool:

- create a new Recording Job
- o double-click or drag&drop the INCA export file to the right side of the page
- o set the Start condition as Automeasure (Fig.6)
- File -> Apply the recording job to the DriveRecorder

Your ES820 is ready and at the next start will be able to record GPS data automatically as the satellite is reached.

The recorded GPS data can be read within MDA in a "Map View" window.

| 🐟 Administrator: DriveRecorder Configurator*   |                   |                                             |  |  |  |
|------------------------------------------------|-------------------|---------------------------------------------|--|--|--|
| File Edit Tools Run Help                       |                   |                                             |  |  |  |
| 🗎 📽 🗠 🖬 🕼 🗇 🕷 🗵 🐟 🖒 💠 🕇                        | 🗶 🕆 🕂   🕨 🕪 🔝 🔜 📙 |                                             |  |  |  |
| Active Recording Jobs                          | Name              |                                             |  |  |  |
|                                                | GPS               |                                             |  |  |  |
| GPS (a)                                        | Start condition   | Automeasure                                 |  |  |  |
|                                                | GPS_dr.exp        | Internal storage, As INCA, Wait for devices |  |  |  |
|                                                | Recorder settings |                                             |  |  |  |
|                                                | Experiment name   | GPS_dr.exp                                  |  |  |  |
|                                                | Wait for devices  | Enable                                      |  |  |  |
|                                                | Storage area      | Internal storage ○ External storage E: ▼    |  |  |  |
| INCA Exports                                   | ECU page          | As INCA 🔹                                   |  |  |  |
| Local PC O DriveRecorder                       | Diagnostic events |                                             |  |  |  |
| GPS_dr.exp                                     |                   |                                             |  |  |  |
| DemoCalcSignal.exp                             |                   |                                             |  |  |  |
|                                                | Stop condition    | After experiment stops automatically        |  |  |  |
|                                                |                   |                                             |  |  |  |
| <                                              |                   |                                             |  |  |  |
|                                                |                   |                                             |  |  |  |
| 🍑 Disconnected   🤽 Changes in current Recordin | g Configuration   |                                             |  |  |  |

Fig.6

#### **Tools used**

- DriveRecorder ConfiguratorTool 7.2.7.125
- o ES820 SP7 (7.2.7.128)
- o INCA 7.2.7
- o MDA 7.2.7

#### Your ETAS Contact

Chiara Fiorini Tel. +49 711 3423 - 2996 Email: chiara.fiorini@etas.com

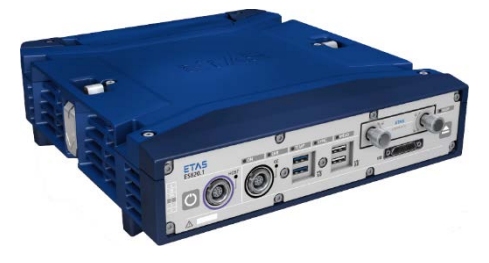

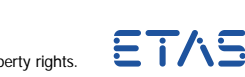

Public | ETAS GmbH | 2018 4 © ETAS GmbH 2018. All rights reserved, also regarding any disposal, exploitation, reproduction, editing, distribution, as well as in the event of applications for industrial property rights.